# ezTCP Application Note

# SSL (Secure Socket Layer)

Version 1.3

Sollae Systems Co., Ltd. http://www.ezTCP.com

# Contents

| 1 | IN      | TRODUCTION 2                             | 2 - |
|---|---------|------------------------------------------|-----|
|   | 1.1 SSI | - (Secure Socket Layer) 2                | 2 - |
|   | 1.2 SSI | - with the ezTCP 2                       | 2 - |
| 2 | SE      | rting                                    | 3 - |
|   | 2.1 Lin | nitations 3                              | 3 - |
|   | 2.2 Set | up "SSL" feature 3                       | 3 - |
|   | 2.2.1   | Overview                                 | 3 - |
|   | 2.2.2   | Setting with ezManager                   | 4 - |
|   | 2.2.3   | SSL certificate generation               | 4 - |
| 3 | EX      | AMPLES OF USE                            | 7 - |
|   | 3.1 Ov  | erview 7                                 | 7 - |
|   | 3.1.1   | TCP connection type                      | 7 - |
|   | 3.2 TCI | P Server 7                               | 7 - |
|   | 3.2.1   | Setting Confirmation with ezManager      | 7 - |
|   | 3.2.2   | Setting Confirmation with Telnet console | 9 - |
|   | 3.2.3   | Connecting to ezTCP 10                   | 0 - |
|   | 3.3 TCI | P Client mode 12                         | 2 - |
| 4 | RE      | VISION HISTORY                           | 3 - |

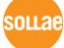

# **1** Introduction

### 1.1 SSL (Secure Socket Layer)

The Secure Socket Layer (SSL), developed by Netscape Company, was originally designed for secure electronic commerce and other Web transactions on the Internet. It was standardized as TLS (Transport Layer Security) by IETF (Internet Engineering Task Force) developing and promoting Internet standards. The latest version of SSL and TLS is the 3.0 and 1.0 respectively.

### 1.2 SSL with the ezTCP

The ezTCP guarantees the security of communications on the Internet by supporting SSL 3.0 / TLS 1.0. This application note introduces how to use "SSL" feature for CSE-M32, CSE-H20, CSE-H21, CSE-M73 and CSE-H25.

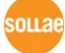

# 2 Setting

### 2.1 Limitations

- Cannot use SSL feature in "U2S UDP" Communication Mode
- User cannot use the following features SSH and Telnet COM Port Control(RFC2217)
- Restrictions while using SSL feature on each product

<CSE-M32, CSE-H20, CSE-H21> Maximum baud rate of serial port is the 115,200bps / COM2 serial port is disabled

<CSE-M73, CSE-H25>

Maximum baud rate of serial port is the 115,200bps / "Multi Monitoring" feature is disabled

## 2.2 Set up "SSL" feature

#### 2.2.1 Overview

SSL function can be used TCP server as well as TCP client mode. In the case of TCP client mode, just check [SSL] in "Option" tab of ezManager. Then you can make SSL connection. On the other hand, you should connect on Telnet and make certification when using TCP server mode.

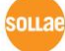

#### 2.2.2 Setting with ezManager

Check [SSL] in "OPTION" tab of ezManager.

| 🔟 ezTCP Manager v3.3A (2013/09/11)                                                                                                    |                                                                                                    | • |
|----------------------------------------------------------------------------------------------------|----------------------------------------------------------------------------------------------------|---|
| image: v3.3A (2013/09/11)         Search ezrCP         MAC       IP         MAC Address         00       30       f9         00       30       f9         Search Results (1)       00:30:f9:00:00:25 - 10:1.0.1 | Network       Serial Port       Option         Option       Image: Telnet       Image: Telnet         Send MAC Address       Debugging Message         SSH       Power Management         Comment       Image: TCP Firewall         Allowed MAC Address       Image: TCP Firewall         Allowed MAC Address       Image: TCP Firewall         Allowed IP Range       Image: Telnet         IPv4 Address       Image: Telnet         IPv6 Address       Image: Telnet         IPv6 Address       Image: Telnet         IPv6 Address       Image: Telnet         IPv6 Address       Image: Telnet         IPv6 Address       Image: Telnet         IPv6 Address       Image: Telnet         Image: Interval       Port       Data Type         Image: Interval       Image: Telnet       Image: Telnet         Image: Interval       Image: Telnet       Image: Telnet         Image: Interval       Port       Data Type         Image: Interval       Image: Telnet       Image: Telnet         Image: Interval       Image: Telnet       Image: Telnet         Image: Image: Image: Image: Image: Image: Image: Image: Image: Image: Image: Image: Image: Image: Image: Image: Image: Image: Image: Image: Image: Image: Image: Image: Image: Image: |   |
| < Ⅲ ►<br>View Comment                                                                                                    |                                                                                                    |   |
| Search All                                                                                                    | Write Status Simple Test                                                                                                    |   |
| Advanced Menu                                                                                                    |                                                                                                    |   |

Figure 2-1 Setting "SSL" option

#### 2.2.3 SSL certificate generation

• Connect to TELNET console by a TELNET client.

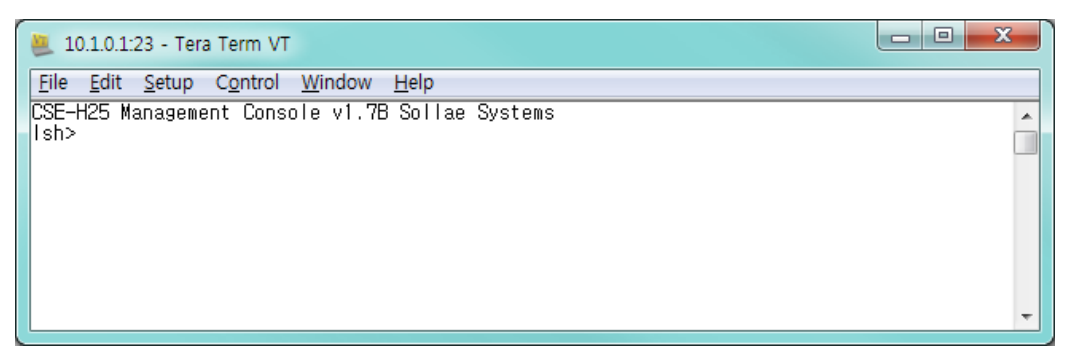

Figure 2-2 connect to TELNET console

Entering a password is required if you set a password to your product. Starting with firmware version 2.0A, you need to enter "sollae" without setting a password.

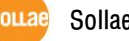

| Item        | Command                          | Descriptions                                    |  |
|-------------|----------------------------------|-------------------------------------------------|--|
|             | rsa keygen <key length=""></key> | supporting KEY length 512/768/1024              |  |
| RSA KEY     | rsa key                          | Confirm generated RSA KEY                       |  |
|             | rsa test                         | Check RSA KEY is correctly generated            |  |
| Cortificato | cert new                         | Generate certificate from RSA KEY               |  |
| Certificate | cert view                        | Confirm generated certificate                   |  |
| Save        | ssl save aa55cc33                | Save the configuration of SSL related parameter |  |

• The following is the telnet console command list

Table 2-1 Telnet commands for setting SSL option

#### RSA KEY generation

Generate RSA KEY first for certificate generation. The ezTCP supports 512, 768 and 1024 bytes KEY length. In accordance with the KEY length, KEY generation may take a number of minutes. Longer KEY length provides more secure communications and takes longer time for KEY generation. For example, 1024-bit KEY length may take about 1 minute on average. The command form is "rsa keygen <key length>" as shown below.

| 🗶 10.1.0.1:23 - Tera Term VT                                                                                                    | - 0 <b>X</b>                                       |     |
|----------------------------------------------------------------------------------------------------|----------------------------------------------------|-----|
| <u>File E</u> dit <u>S</u> etup C <u>o</u> ntrol <u>W</u> indow <u>H</u> elp                                                                                                    |                                                    |     |
| Ishersa keygen 1024<br>average 50sec required to find two 512bits prime numbers, please wait<br>1 2 4 8 16 17 19 26 29 31 34 37 41 44 47 53 58 68 71 82 88 94 118 128 134 136<br>9 151 157 169 172 173 176 191 199 206 209 211 212 214 227 229 236 242 268 277<br>2 316 319 323 326 328 331 344 346 352 358 359 361 377 379 383 386 388 397 398<br>und<br>rsa: find 512bits random prime q1 2 4 8 11 13 17 19 23 26 34 41 46 47 52 53<br>rsa: RSA key pair(public/private key) generated.<br>rsa: key validation 0K<br>rsa: rsa_server_key exist, replaced to new key<br>sh> | 137 143 14<br>286 289 29<br>409 416 fo<br>59 found |     |
|                                                                                                    |                                                    | - ، |

Figure 2-3 RSA KEY generation

This RSA KEY can check if it is correctly generated by "rsa test" command. The present generated RSA KEY can be confirmed by "rsa key" command.

*When you generate a new RSK KEY, the old one is replaced with the new one.* 

#### • Digital certificate generation

If RSA KEY is generated successfully, a certificate can be generated by "cert new" command.

| 🐸 10.1.0.1:23 - Tera Term VT                                                                                                    |   |
|----------------------------------------------------------------------------------------------------|---|
| <u>File Edit Setup Control W</u> indow <u>H</u> elp                                                                                  |   |
| lsh≱cert new_<br>generating self-signed host certificate684 done                                                                     | ^ |
| BEGIN CERTIFICATE                                                                                                    |   |
| EDAOBGNVBAgTBOLuY2hTb24xDjAMBgNVBAcTBU5hbUd1MRcwFQVDVQKEw5Tb2xs                                                                      |   |
| YWUgU3IzdGVtczERMA8GA1UECxMIUmYzZWFyY2gxETAPBgNYBAMTCDEwLjEuMC4x<br>MSAwHay.KoZIbycNAQkBEbEzdXBwb3.DQGV6dGNwLmNybTAeEwQ1MDAyMDEwMDAw |   |
| MDBaFw000TEyMzEyMzU5NTIaMIGQMQswCQYDYQQQEwJLUjEQMA4GA1UECBMHSW5j                                                                     |   |
| aGYVDJEUMAWGATUEBXMFIMFTR3UXFZAYB9NYBAOTDINYDGXNZSBICXNUZWIZMHEW<br>DwYDYQQLEwhSZXNTYXJjaDERMA8GATUEAXMIMTAuMS4wLjEXIDAcBgkqhkiG9w0B |   |
| CQEWEXN1cHBycnRAZXpDY3AuY29tMIGfMAOGCSqGSIb3DQEBAQUAA4GNADCBiQKB<br>aDDP/2aBimp72717kGE0H197ampG9DE9SmkBaVxHP1iQ1c2auNY1x9aa0116ba1P |   |
| shh₩Z8vBnrfzu+6sGrSnU7Pmk+ucL9110i/ZcPqi/os168GAb2pTJu7P18NCvFec                                                                     |   |
| TVRTSDiQA81YHjMNwFjDFVbHIIFyFs+BmQtap2q9IrWsNwIDAQABoxAwDjAMBgNV<br>HRMEBTADAQH/MAQGCSqGSIb3DQEBBQIAA4GBALPmia3kMDpebU7tLH20PfuutWew |   |
| Ph3kyidnGk4ZmpsTQB2iMrNJJKh3Ag+9+2c392zJDQNgUJVGLyYm01GkqjiFVnLB                                                                     |   |
| uZNrGE+P5pxIsVkQ                                                                                                    |   |
| END CERTIFICATE                                                                                                    |   |
| lsh>                                                                                                    | - |

Figure 2-4 Certificate generation

Unlike a TCP client, this step is required to TCP server. A new digital certificate should be generated whenever a local IP address of ezTCP is changed, because it contains the IP address information.

#### *When you generate a new certificate, the old one is replaced with the new one.*

• Save the configuration

The RSA KEY and the digital certificate have to be saved to the flash memory of ezTCP for using SSL feature. The command form is "ssl save aa55cc33".

| 💆 10.1.0.1:23 - Tera Term VT                                                                                                    |   |
|----------------------------------------------------------------------------------------------------|---|
| <u>File Edit Setup Control Window H</u> elp                                                                                            |   |
| gQDR/2eBImnZ2ZI7kG5QHI9ZnwpG9DEPSmkPaYrHP1i0Ic2nyNYIr9nzOII6bp1P<br>shh₩Z8vBnrfzu+6sGrSnU7Pmk+ucL9I10i/ZcPqi/os168GAb2pTJu7P18NCvFec   | • |
| TVRTSOIQA81YHjMNwFjDFVbHLLFyFs+BmQtap2q9LrWsNwLDAQABoxAwDjAMBgNV<br>HBMEBTADAQH/MAQGCSqGSLb3DQEBBQLIAA4GBALPmia3kMDpebLl7tLH2QPfuutWew |   |
| Ph3kyidnGk4ZmpsTQB2iMrNJJKh3Ag+9+2c392zJDQNgUJvGLyVm0IGkgjiFVnLB                                                                       |   |
| pxbraxiusskobanrzixnb84izgnupiiussziLuintPnBanmzwzJLnvyYnuUyUSvx<br>uZNrGE+P5pxIsVkQ                                                   |   |
| END CERTIFICATE                                                                                                    |   |
| cert: host certificate exist, replaced to new one                                                                                      |   |
| Ish<br>Ishessi save aa55cc33                                                                                                    |   |
| save keyRSA CERT_host ok                                                                                                    |   |
| 118112                                                                                                    | Ť |

Figure 2-5 Save SSL configuration

# 3 Examples of use

#### 3.1 Overview

#### 3.1.1 TCP connection type

SSL requires TCP and communication mode for TCP is as follows.

• TCP Server

T2S – TCP Server mode

TCP passive connection by "ata" command in ATC – AT Command mode

• TCP Client

COD – TCP Client mode

TCP active connection by "atd(t)" command in ATC – AT Command mode

### 3.2 TCP Server

#### 3.2.1 Setting Confirmation with ezManager

Click the [Status] button of ezManager.

| zTCP Manager v3.3A (2013/09/11) |                           |                                   |             | - 0 |
|---------------------------------|---------------------------|-----------------------------------|-------------|-----|
| arch ezTCP                      |                           |                                   |             |     |
| MAC IP Serial                   | Network Senal Port Option |                                   |             |     |
| MAC Address                     |                           |                                   |             |     |
| 00 20 49 00 00 25 Read          | Product CSE-H25           | <ul> <li>Ver.:1.78</li> </ul>     |             |     |
| Search Results (1)              | Network                   |                                   |             |     |
| 00:20:60:00:00:25 - 10 1 0 1    | Network                   |                                   |             |     |
| 00.00.19.00.00.20 - 10.1.0.1    | IPv4                      |                                   |             |     |
|                                 | Local IP Address          | Use static IP address             |             |     |
|                                 | Subget Mask               | Obtain an IP Automatically(DHCP)  | )           |     |
|                                 | 255 . 0 . 0 . 0           | Obtain an IP Automatically(PPPoE  | 5)          |     |
|                                 | Gateway IP Address        | PPPoE ID PPPoE Pass               | word        |     |
|                                 | 0.0.0.0                   | Ohtain DNC Caruar Address Autor   | matically   |     |
|                                 | DNS IP Address            | Obtain on IP From The First Recei | ived Packet |     |
|                                 | 0.0.0.0                   |                                   |             |     |
|                                 | -TD-6                     |                                   |             |     |
|                                 | Diaphlo                   | Lise static IP address            |             |     |
|                                 | Uisable •                 | Obtain an IP Automatically        |             |     |
|                                 | EUI                       |                                   |             |     |
|                                 | MAC AUGRESS +             |                                   |             |     |
|                                 | Local IP Address          |                                   | Į/          |     |
|                                 | Gateway IP Address        |                                   |             |     |
|                                 | DNS IP Address            |                                   |             |     |
|                                 |                           |                                   |             |     |
|                                 |                           |                                   |             |     |
| *                               |                           |                                   |             |     |
|                                 |                           |                                   |             |     |
| view comment                    |                           |                                   |             |     |
|                                 |                           |                                   | )           |     |
| Concelo All                     | Write                     | table Simple Test                 |             |     |

Figure 3-1 ezManager

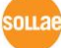

| Ň | Status                                                                                                    |                                             | × |  |  |
|---|----------------------------------------------------------------------------------------------------|---------------------------------------------|---|--|--|
|   | Status                                                                                                    |                                             |   |  |  |
|   | FIRMWARE V<br>CSE-H25 / 1                                                                                                    | ERSION<br>7 Rev.B                           | ^ |  |  |
|   | SYSTEM UPTI<br>0 days / 00:                                                                                                    | ME<br>14:00.92                              |   |  |  |
|   | IP4 NETWORK INFORMATION<br>MAC Address - 00:30:f9:00:00:25<br>Device IP address - 10.1.0.1<br>Subnet mask - 255.0.0.0<br>Gateway - 0.0.0.0<br>Name Server - 0.0.0.0                                                         |                                             |   |  |  |
|   | TCP STATE<br>COM1 - LIST                                                                                                    | TEN                                         |   |  |  |
|   | SSL STATUS         State - 1         Cipher - RSA_AES_256_CBC_SHA         SERIAL STATUS         COM1 sio_rx - 0 , net_tx - 830 , net_rx - 364 , sio_tx - 0         ARP TABLE         10.6.0.60, 00:26:66:08:41:bd, 43 65534 |                                             |   |  |  |
|   | TCP/IP Conne                                                                                                    | ection                                      |   |  |  |
|   | Name                                                                                                    | TCP State                                   |   |  |  |
|   | tty                                                                                                    | LISTEN:23                                   |   |  |  |
|   | com1                                                                                                    | LISTEN: 1470                                |   |  |  |
|   | •                                                                                                    |                                             | Þ |  |  |
|   | Password                                                                                                    |                                             |   |  |  |
|   | Refresh Ev                                                                                                    | ery 1 Second. IP address Conflict Detection | n |  |  |
|   |                                                                                                    | Close                                       |   |  |  |

Figure 3-2 ezManager [Status]

Check if there is "SSL STATUS" as shown above.

#### 3.2.2 Setting Confirmation with Telnet console

After logging in telnet console of ezTCP, check both RSA KEY and digital certificate. The related command is "rsa key" and "cert view". Especially, check if the current IP address of ezTCP is the same with the IP address information of the digital certificate.

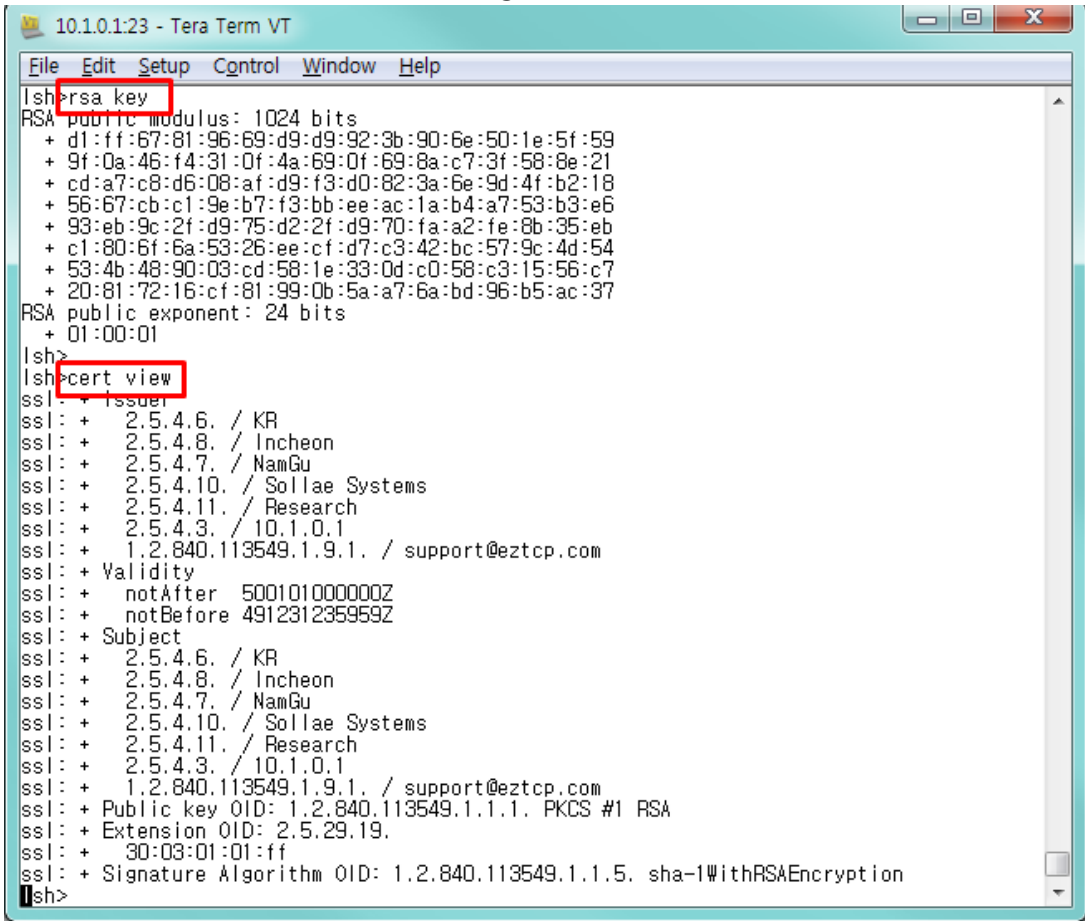

Figure 3-3 confirm RSA KEY and Certificate

sollae

#### 3.2.3 Connecting to ezTCP

To communicate with the ezTCP whose SSL feature is enabled, a remote host must support SSL. Confirm SSL feature by using ezVSP supporting SSL.

• Checking network environment

Configure network parameters such as IP addresses to make sure that PC can access to ezTCP. Refer to the example which uses factory default values.

| Division    | ezTCP     | PC        |  |
|-------------|-----------|-----------|--|
| IP Address  | 10.1.0.1  | 10.1.0.2  |  |
| Subnet Mask | 255.0.0.0 | 255.0.0.0 |  |
| Local Port  | 1470      | -         |  |

Table 3-1 network parameters

#### Setting ezVSP

Click the [Create an ezVSP Port] button of ezManager.

| cTCP Manager v3.3A (2013/09/11)                                                                                                    |                                                                                                    |                                                                                                    | - • • |
|----------------------------------------------------------------------------------------------------|----------------------------------------------------------------------------------------------------|----------------------------------------------------------------------------------------------------|-------|
| Search ezTCP           MAC         IP         Serial           MAC Address         00         00         02         Read           Search Results (1)         00:30:f9:00:00:25 - 10.1.0.1         1         1 | Network Serial Port Option COM1 Serial Port Serial Type TIL RS-232 Parity NONE Parity NONE Data Bits 8 V Stop Bit 1 bit Flow Control NONE Flow Control NONE OTR/DSR TX Interval 0 Create an ezVSP Port | TCP/IP         Communication Mode         T2S - TCP Server         Peer Address         Peer Port       Local Port         0       1470         Trop Server         Event Byte       Timeout         0       0         Data Frame         Data Frame         Data Frame         Data Frame         Data Frame         Data Frame         Data Frame         Data Frame         Dota Frame         Dota Frame |       |
| < Ⅲ → View Comment                                                                                                    |                                                                                                    |                                                                                                    |       |
| Search All                                                                                                    | Write Sta                                                                                                    | atus Simple Test                                                                                                    |       |
| Advanced Menu                                                                                                    |                                                                                                    |                                                                                                    |       |

Figure 3-4 create an ezVSP port(1)

oua

| Click 1 | the | [OK] | button |
|---------|-----|------|--------|
|---------|-----|------|--------|

| 🕅 Create an ezVSP Port                               | × |
|------------------------------------------------------|---|
| ezVSP Port : COM3                                    |   |
| ezVSP Port Option                                    |   |
| ✓ Autostart                                          |   |
| ✓ Keep Alive                                         |   |
| Are you sure to make an ezVSP port with the options? |   |
| OK Cancel                                            |   |

Figure 3-5 create an ezVSP port(2)

Refer to ezVSP user manual for installing ezVSP program and detailed information.

- *ezVSP, which is Virtual Com Port Redirector, offers our customer to convert TCP/IP data to serial like ezTCP. Please refer to the manual for details about the program.* 
  - Confirm TCP connection

Once virtual COM port is started, SSL connection is established between ezTCP and the VSP. Check if the connection is fine by [Status] button on ezManager.

You can find "COM1 - ESTABLISHED" in the "TCP STATE" and [State - 7(or 8)] and [Cipher

- RSA\_AES\_256\_CBC\_SHA] in the "SSL STATUS", if the connection is fine.

| TCP/IP Con                                                      | nection                                                                                   |   |
|-----------------------------------------------------------------|-------------------------------------------------------------------------------------------|---|
| SERIAL STA<br>COM1 sio<br>ARP TABLE<br>10.6.0.60                | NTUS<br>_rx - 0 , net_tx - 1660 , net_rx - 728 , sio_tx - 0<br>00:26:66:08:41:bd 22 65534 | - |
| TCP STATE<br>COM1 - ES<br>SSL STATUS<br>State - 8<br>Cipher - R | STABLISHED<br>S<br>SA_AES_256_CBC_SHA                                                     |   |
| Device IP<br>Subnet ma<br>Gateway<br>Name Serv                  | ess - 255.00.00<br>• 0.0.0.0<br>ver - 0.0.0.0                                             | = |

Figure 3-6 confirm TCP connection of SSL feature

### 3.3 TCP Client mode

When your ezTCP is set to TCP client mode, enabling [SSL] option is only required to make SSL connection. In this case, TCP server should available on SSL connection, too. To confirm current SSL connection, use the [Status] button of ezManager.

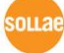

# 4 Revision History

| Date       | Version | Comments                                         | Author  |
|------------|---------|--------------------------------------------------|---------|
| 2008.09.16 | 1.0     | ○ Initial Release                                | -       |
| 2009.06.11 | 1.1     | <ul> <li>Modify images and terms</li> </ul>      | -       |
|            |         | ○ Add product CSE-H25                            |         |
| 2015.02.06 | 1.2     | ○ Update figures                                 | Roy LEE |
|            |         | $\bigcirc$ Correct some errors and expressions   |         |
| 2016.04.07 | 1.3     | $\bigcirc$ Add an explanation about TELNET login | Roy LEE |

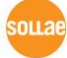